## 本校ホームページで表示されないところがある場合の対処方法

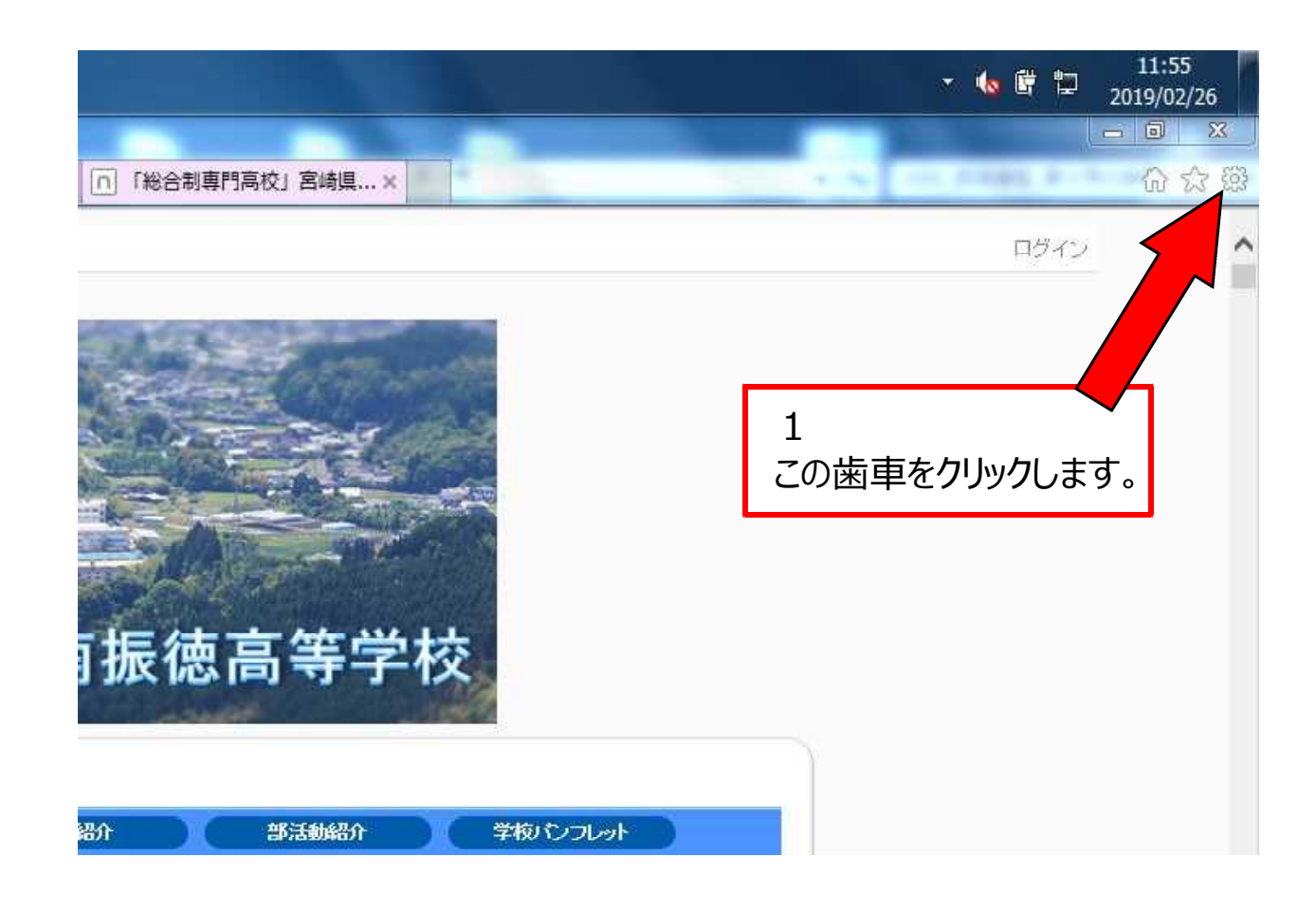

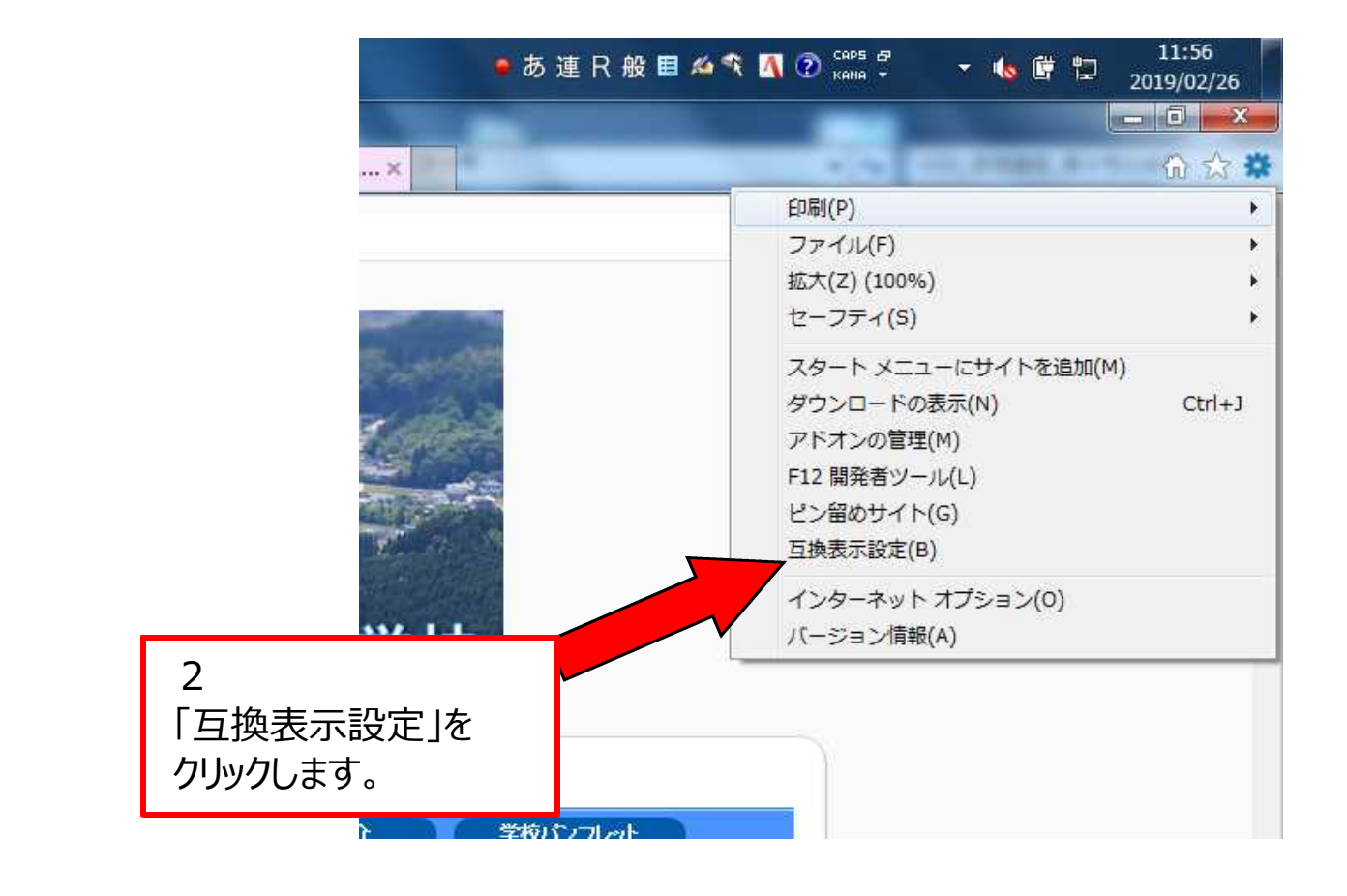

11:57 - 🐚 📴 🖽 2019/02/26 - 0 × x 互换表示設定 Ê 高校」宮崎県…× 互換表示設定の変更 追加する Web サイト(D): miyazaki-c.ed.jp 追加(A) した Web サイト(W): 互換表示に 削除(R) 3 追加するWebサイトに miyazaki-c.ed.jp が表示されていることを確認して、 「追加」ボタンをクリックします。 部活動 図イントラネットサイトを互換表示で表示する(I) バスル ☑ Microsoft 互換性リストの使用(U) Internet Explorer のプライバシーに関する声明を読んで詳細を確認する 閉じる(C) 2019 5

- 0 x X 互换表示設定 宮崎県…× 互換表示設定の変更 追加する Web サイト(D): 追加(A) 互換表示に追加した Web サイト(W): miyazaki-c.ed.jp 削除(R) 4 互換表示に追加したWebサイトに miyazaki-c.ed.jp が表示されていることを確認して、 <する(I) 「閉じる」ボタンをクリックします。 関する声明を読んで詳細を確認する Internet explorer 07.717 閉じる(C) 2019

5

4

自動的に更新され、これまで表示されなかったものが表示されるようになります。

不明な点がありましたら、本校広報情報部 ホームページ担当職員までお問合せ 下さい。

平成31年2月26日